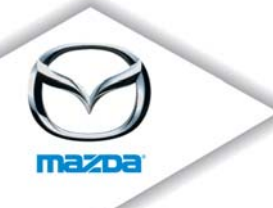

- TO: Mazda Dealership General Managers, Service Managers, and Parts Managers
- DATE: April 2012 (Original July 2007)
- **SUBJECT:** Revised Parts Information for Special Service Program (SSP) 73 2007 CX-9 Front Door Checker

Mazda Motor Corporation has decided to conduct a Special Service Program (SSP) to replace the front door checkers on certain 2007 CX-9 vehicles produced from October 24, 2006 through January 26, 2007.

On certain CX-9 vehicles, the front door checkers that prevent the front doors from opening too far may break from absorbing the force generated when the front doors are opened. Should the checkers break, the front door can still be closed. However, continued operation of the front door with a broken door checker could result in sheet metal damage to the front door and/or the front fender.

Owners of subject vehicles were notified by first class mail on August 13, 2007.

This package contains important information about SSP 73:

| Attachment I   | Dealer Information        |
|----------------|---------------------------|
| Attachment II  | Repair Procedure          |
| Attachment III | Owner Notification Letter |

For technical assistance, call the Technical Assistance Hotline at (888) 832-8477. For parts questions, contact the Corporate Dealer Assistance Group at (877) 727-6626, option 2. For warranty questions, contact the Warranty Hotline at (877) 727-6626, option 3.

Please make certain that the appropriate personnel in your dealership are aware of these resources and are familiar with the details of this program before responding to customer inquiries. Your understanding and support in carrying out this program is greatly appreciated.

Sincerely,

Satoshi Takahashi Director, Technical Services Mazda North American Operations

Mazda North American Operations Technical Services Division 1444 McGaw Ave. Irvine, CA 92614-5570 www.MazdaUSA.com

zoom-zoom

## ATTACHMENT I – DEALER INFORMATION

## CONDITION OF CONCERN

On certain CX-9 vehicles, the front door checkers that prevent the front doors from opening too far may break from absorbing the force generated when the front doors are opened. Should the checkers break, the front door can still be closed. However, continued operation of the front door with a broken door checker could result in sheet metal damage to the front door and/or the front fender.

### SUBJECT VEHICLES

| Model     | VIN Range                     | Build Date Range         |
|-----------|-------------------------------|--------------------------|
| 2007 CX-9 | JM3 TB**** 70 100082 – 110351 | October 24, 2006 through |
|           |                               | January 26, 2007         |

The asterisk symbol "\*" can be any letter or number.

### **OWNER NOTIFICATION**

Mazda notified U.S. owners by first class mail on August 13, 2007.

#### PARTS INFORMATION

| Description              | Part Number     | Qty    | Note                               |
|--------------------------|-----------------|--------|------------------------------------|
| Door Checker<br>Assembly | TDY2-58-270A    | 2      | Front door checkers (right & left) |
| Door Trim Fastener       | GJ6A-68-AB1     | 0 - 18 | When necessary                     |
| Campaign Label           | 9999-95-065A-00 | 1      |                                    |

### PARTS ORDERING INFORMATION

Parts ordering restrictions have been eliminated for this campaign. Parts may be ordered through the eMDCS Parts Ordering System.

Campaign labels are available in quantities of 50 per package by ordering thru Mstore.

#### WARRANTY CLAIM PROCESSING INFORMATION

|                        | Replacement of door checkers<br>(both right and left) |
|------------------------|-------------------------------------------------------|
| Warranty Type Code     | A                                                     |
| Symptom Code           | 99                                                    |
| Damage Code            | 99                                                    |
| Process Number         | A0727A                                                |
| Part Number Main Cause | TDY2-58-270A                                          |
| Quantity               | 2                                                     |
| Related Part Number    | GJ6A-68-AB1                                           |
| Quantity               | 0 - 18                                                |
| Labor Operation Code   | XXC1EXRX                                              |
| Labor Hours            | 0.6 hrs.                                              |

## **RENTAL CAR**

A rental car may be provided to the customer if eligible based on the terms and conditions of the Rental Car Reimbursement Program, policy 12.0. Rental car reimbursements are available only on 2001 and newer vehicles within the mileage and time limitations under the New Vehicle Limited Warranty. If the customer was placed in a rental car while the campaign was being completed, submit a separate **claim/problem** using the standard rental claim information.

| Warranty Type Code   | A                                             |
|----------------------|-----------------------------------------------|
| Symptom Code         | 99                                            |
| Damage Code          | 99                                            |
| Part Number Main     | 5555-RE-NTAL                                  |
| Cause                |                                               |
| Part Quantity        | 0                                             |
| Labor Operation Code | MM012XRX                                      |
| Labor Hours          | 0.0                                           |
| Sublet – Rental Car  |                                               |
| Sublet Invoice       | Number from Rental Invoice or Dealer Purchase |
| Number               | Order                                         |
| Sublet Type Code     | Enter "L"                                     |
| Sublet Amount        | Up to \$30.00 per day for the number of days  |
|                      | customer had rental car                       |

Rental expenses exceeding the two-day limit will require prior DCSM Authorization, as outlined in the Rental Car Reimbursement Program policy.

## VERIFY THE VEHICLE NEEDS THE SSP

1. Verify the vehicle is within the following ranges:

| Model     | VIN Range                     | Build Date Range                             |
|-----------|-------------------------------|----------------------------------------------|
| 2007 CX-9 | JM3 TB**** 70 100082 – 110351 | October 24, 2006 through<br>January 26, 2007 |

If the vehicle is within the above ranges, go to step 2. If vehicle is not within the above ranges, return it to the customer.

2. Perform a Warranty Vehicle Inquiry using your eMDCS System and inspect vehicle for an Authorized Modification Label SSP 73 attached to the vehicle's bulkhead.

#### eMDCS System - Vehicle Status Inquiry Results

| If eMDCS displays:         | Campaign Label is: | Action to perform:                                                                                    |
|----------------------------|--------------------|----------------------------------------------------------------------------------------------------|
| SSP 73 OPEN                | Present            | Contact the Mazda Corporate Dealer<br>Assistance Group at (877) 727-6626<br>to update vehicle history |
|                            | Not present        | Proceed to "REPAIR PROCEDURE"                                                                         |
| SSP 73 CLOSED              | Present            | Return vehicle to inventory or<br>customer                                                            |
|                            | Not present        | Complete a label and apply to vehicle's bulkhead                                                      |
| SSP 73 is not<br>displayed | Does not apply     | SSP does not apply to this vehicle.<br>Return vehicle to inventory or<br>customer                     |

Note: Verify the SSP number, as the vehicle may have multiple labels.

#### **REPAIR PROCEDURE**

Please refer to Attachment II.

## A. VEHICLE INSPECTION PROCEDURE

- 1. Verify that the vehicle is within the following range:
  - 2007 CX-9 VIN Range: JM3 TB\*\*\*\* 70 100082 110351
  - If the vehicle is within the above range, proceed to step 2.
  - If the vehicle is not within the above range, return the vehicle to the customer or inventory.
- Perform a Warranty Vehicle Inquiry using your eMDCS System and inspect vehicle for a Campaign Label SSP 73 attached to the vehicle's hood or bulkhead. Refer to eMDCS System - Warranty Vehicle Inquiry Results table below.

**NOTE:** Verify SSP number as the vehicle may have multiple SSPs.

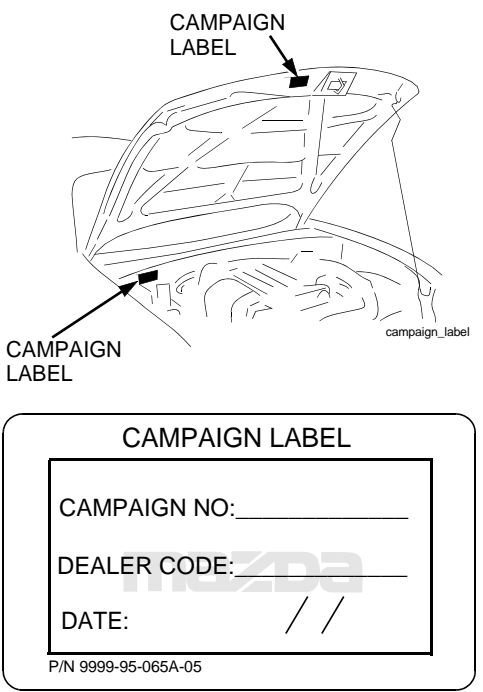

1326b

eMDCS System - Warranty Vehicle Inquiry Results

| If eMDCS displays:     | Campaign Label is: | Action to perform:                                                                               |
|------------------------|--------------------|--------------------------------------------------------------------------------------------------|
| SSP73 OPEN             | Present            | Contact the Mazda Corporate Dealer Assistance Group at (877) 727-6626 to update vehicle history. |
|                        | Not present        | Proceed to "REPAIR PROCEDURE".                                                                   |
| SSP73 CLOSED           | Present            | Return vehicle to inventory or customer.                                                         |
|                        | Not present        | Complete a label and apply to vehicle's hood or bulk-<br>head.                                   |
| SSP73 is not displayed | Does not apply     | SSP does not apply to this vehicle. Return vehicle to inventory or customer.                     |

# **B. REPAIR PROCEDURE**

- 1. Record customer radio station presets.
- 2. Disconnect the negative battery cable.
- 3. Remove the inner garnish. (Detach clips A and hook B by pulling them in the direction of the arrow.)

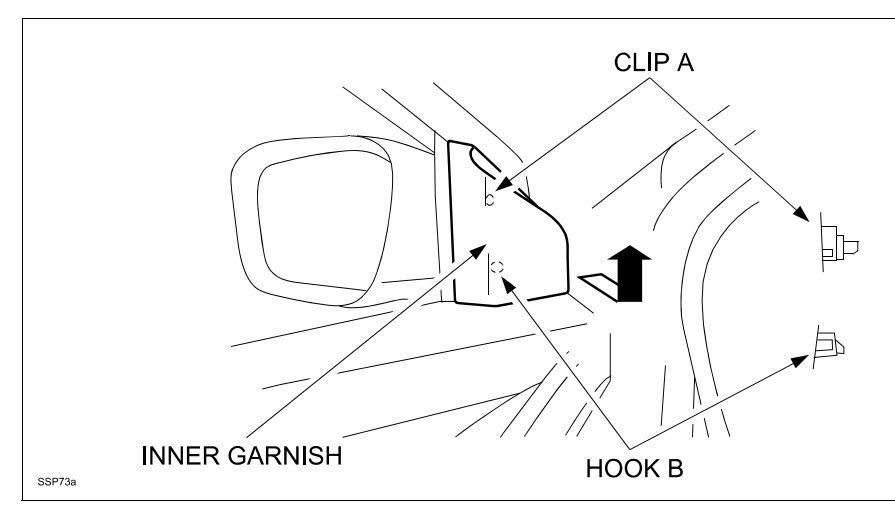

- 4. Open the cover using a small flathead screwdriver and remove the screw.
- 5. Remove the armrest garnish in the direction of the arrow.
- 6. Remove the bolt located behind the armrest garnish.
- 7. Detach clips A from the front door using a fastener remover.
- 8. Pull the front door trim upward and detach tabs B from the front door.

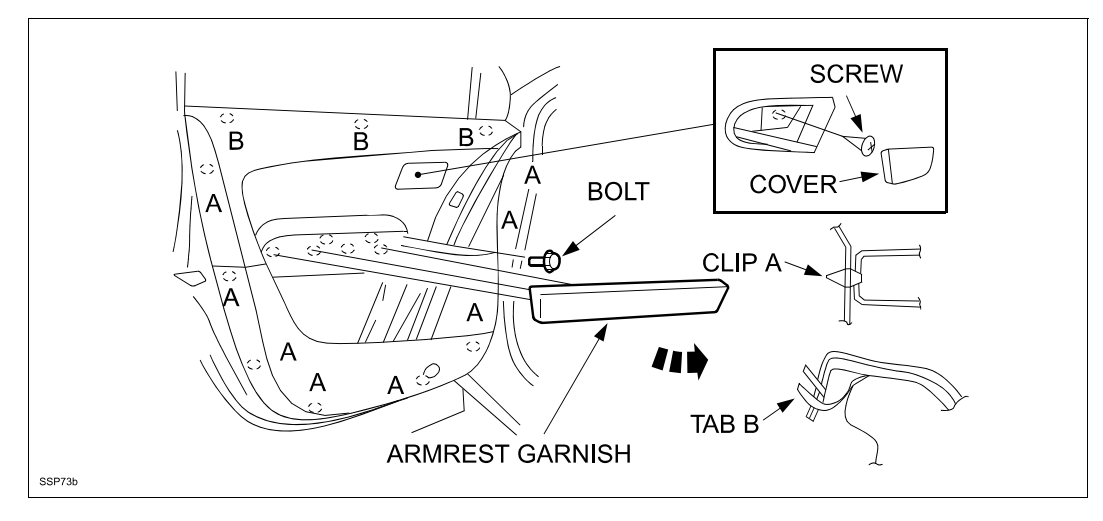

9. Remove tab A, and move the front door trim in the direction of the arrow.

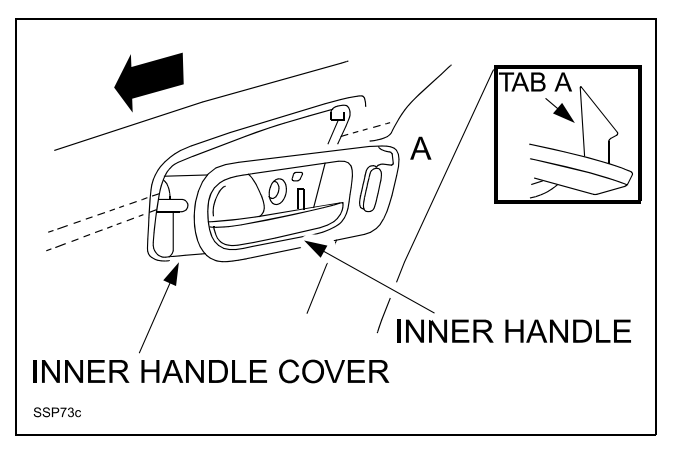

10. Turn the inner handle cover in the direction of the arrow and remove it from the front door trim.

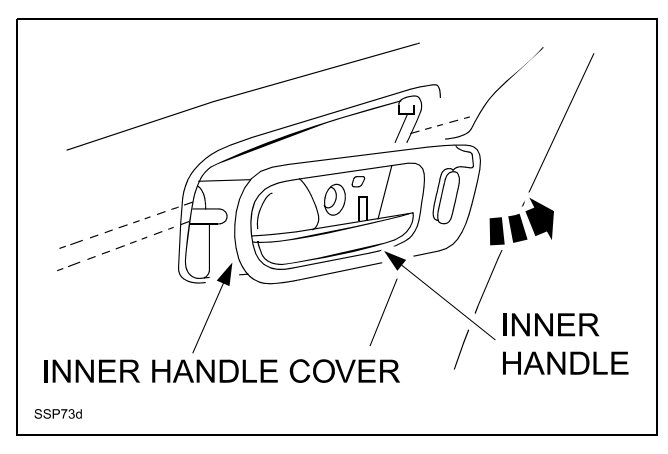

- 11. For the driver's door, disconnect the power window main switch connector and the power outer mirror switch connector and door lock switch connector.
- 12. For the passenger's door, disconnect the power window sub switch connector.
- 13. For both doors, disconnect the courtesy light connector.
- 14. Remove the front door trim.

### ATTACHMENT II SSP 73

15. Remove the front door speaker with the wiring harness passing through the groove of the front door module.

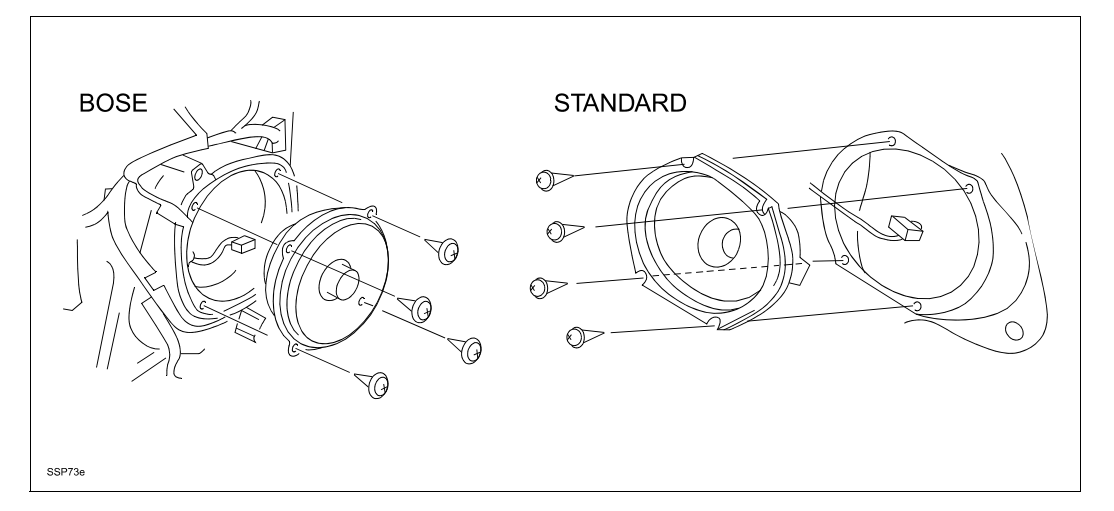

#### 16. Remove the front door checker.

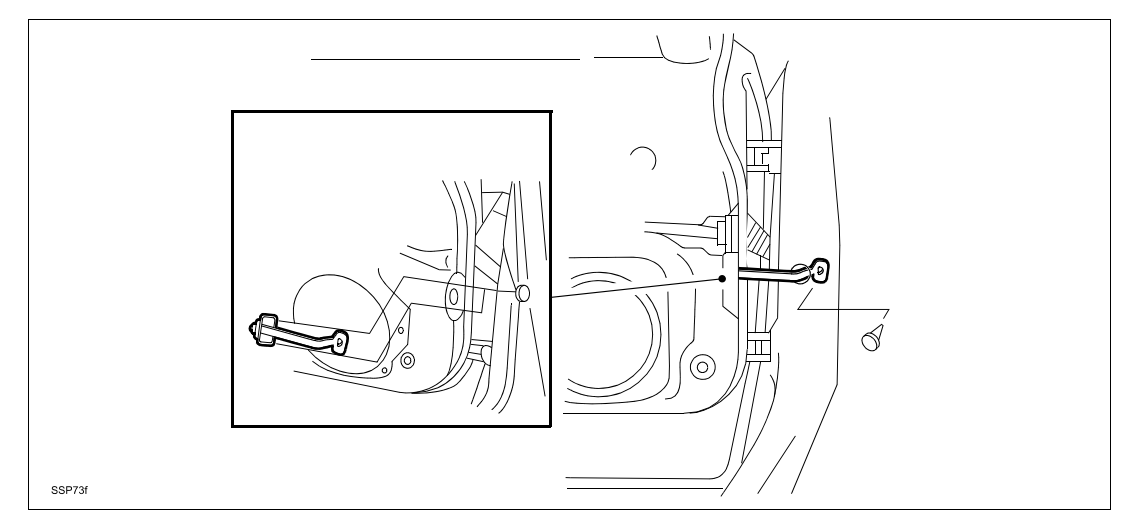

#### 17. Install new front door checker.

Checker-to-Door Tightening Torque: 77.8-112.4 in lbf (8.8-12.7 N.m) Checker-to-Body Tightening Torque: 10.4-14.7 ft lbf (14-20 N.m)

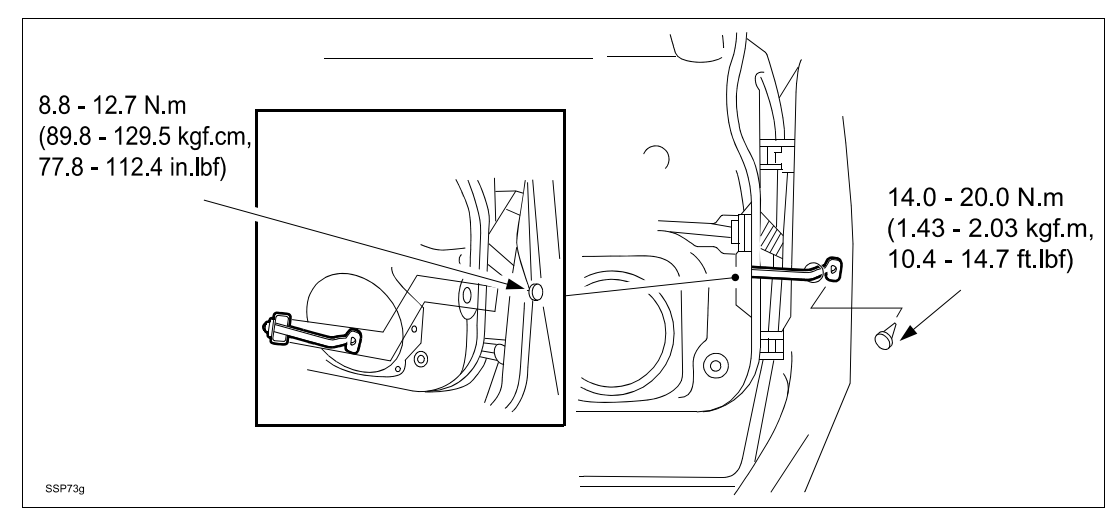

#### 18. Install the front door speaker.

## CAUTION:

• If the front door speaker is installed with the wiring harness out of the groove, damage to the wiring harness may occur.

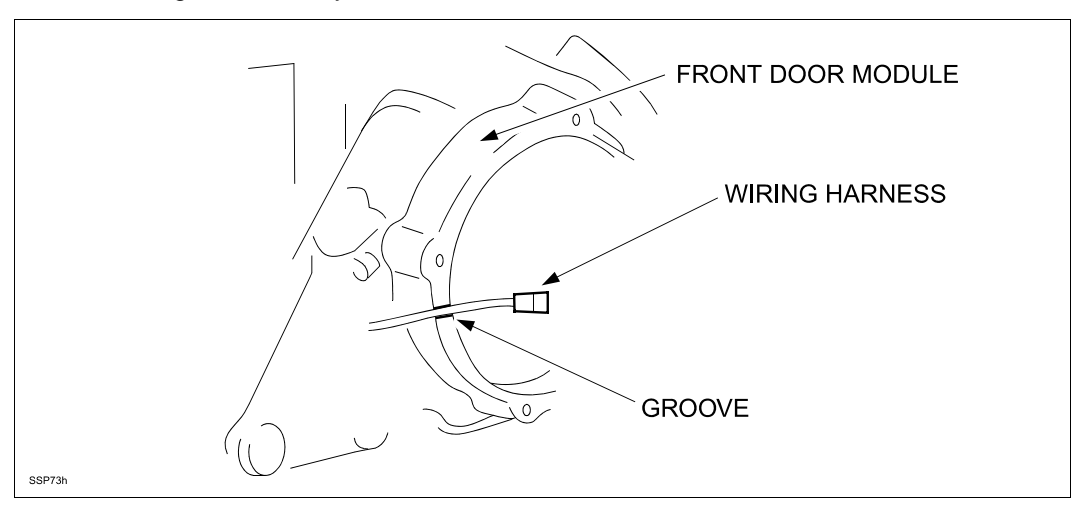

19. Install the remainder of components in the reverse order of removal.

## 20. Connect negative battery cable. *Tightening Torque: 25.7-43.3 in lbf (2.9-4.9 N.m)*

- 21. Turn ignition to ON position.
- 22. Set clock and input customer radio station presets.
- 23. From driver's seat ensure window lockout switch is NOT depressed.

POWER WINDOW MAIN SWITCH

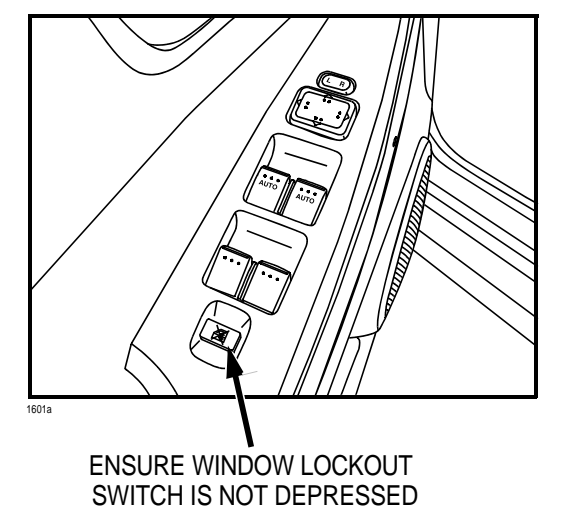

- 24. Press window switch down to fully open door window.
- 25. Pull window switch up to fully close door window; hold switch up for two (2) seconds; release switch.

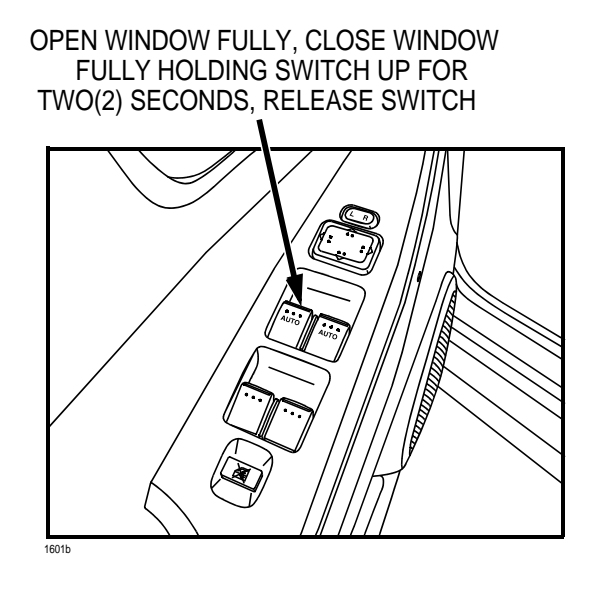

- 26. Move to front passenger seat and repeat Steps 24 25 on passenger window switch.
- 27. Verify proper window operation using each door switch.

# C. CAMPAIGN LABEL INSTALLATION

Complete a "Campaign Label" with the SSP number written on the sticker and affix it to the vehicle's hood or bulkhead. Refer back to the illustration under "A. VEHICLE INSPECTION PROCEDURE".